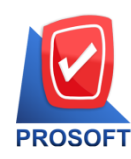

2571/1 ซอฟท์แวร์รีสอร์ท ถนนรามคำแหง แขวงหัวหมาก เขตบางกะปิ กรุงเทพฯ 10240

โทรศัพท์: 0-2739-5900 (อัตโนมัติ) โทรสาร: 0-2739-5910, 0-2739-5940 http://www.prosoft.co.th

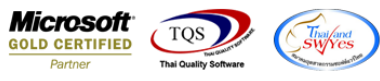

## ระบบ Warehouse Management

รายงานสินค้าค้างส่งเพิ่ม Range Option ในการเรียกดูข้อมูลจากรหัสหมวดสินค้า

1.เข้าที่ระบบ Warehouse Management > WH Reports > สินค้าค้างส่ง(WH)

| WINSpeed                                                                                                    |                                                                                                    |                                                                                                    |
|----------------------------------------------------------------------------------------------------|----------------------------------------------------------------------------------------------------|----------------------------------------------------------------------------------------------------|
| Accounts Payable     Accounts Receivable     Budget Control     Cheque and Bank     Financial Management     Securit Ledeer                                                                                                    | WH Warehouse     Management     Daušnau #2avous     Daušnau #2avous                                                                                                    | Database : WINS_Demo Server : BALLEII\SQL2008<br>Branch : สำนักงานใหญ่<br>Login : admin<br>Version: 10.0.0858 Build on 2017-08-28 08:30 |
| General Ledger     General Ledger     General | <ul> <li>สพราหระหลอมหา</li> <li>สพราหระหลอมหา</li> <li>สพราหระหลอมหา</li> <li>สพราหระหลางสา</li> <li>รังสะรางสา</li> <li>รังสะรางสา</li> <li>สา</li> <li>สา</li> <li>รังสะรางสา</li> <li>สา</li> <li>สา</li> <li>สา</li> <li>รังสะรางสา</li> <li>สา</li> <li>สา<!--</th--><th></th></li></ul> |                                                                                                    |

## 2.เพิ่ม Range Option สามารถกำหนดจากรหัสรูปแบบสินค้าได้

| 🗐 รายงานสินถ้าถ้างส่ง (WH) 🗖 🗖 💌 |                        |            |       |  |  |
|----------------------------------|------------------------|------------|-------|--|--|
|                                  |                        |            |       |  |  |
| Report Options                   | เรียงตามวันที่กำหนดส่ง |            | -     |  |  |
| Date Options                     | Today                  |            | -     |  |  |
| จากวันที่                        | 29/08/2560 🧾 ถึง       | 29/08/2560 |       |  |  |
| จากวันที่กำหนดส่ง                | // 🍱 ถึง               | 11         |       |  |  |
| จากเลขที่เอกสาร                  | 💌 ถึง                  |            | •     |  |  |
| จากรหัสลูกค้า                    | 💌 ถึง                  |            | -     |  |  |
| จากรหัสสินค้า                    | 💌 ถึง                  |            | -     |  |  |
| จากรทัสพนักงานขาย                | 💌 ถึง                  |            | -     |  |  |
| จากรหัสแผนก                      | 🔽 ถึง                  |            | -     |  |  |
| จากรหัสคลัง                      | 🗶 ถึง                  |            | -     |  |  |
| จากรหัสหมวดสินค้า                | 🔽 ถึง                  |            | -     |  |  |
| 🔲 รวมยอดสังจอง                   |                        |            |       |  |  |
|                                  |                        |            |       |  |  |
| Range Import SQL                 |                        | 📝 ок       | Close |  |  |

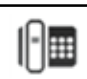